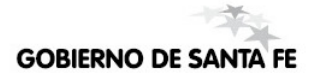

# Sistema SARH - Escuela

INGRESO/APROBACIÓN DE AUSENCIAS Aprobación de Ausencias.

NUEVOS FORMULARIOS PARA APROBACIÓN AUSENCIAS - PERSONAL ESCOLAR

# ÍNDICE

### Formulario de Ingreso

| Introducción3                |
|------------------------------|
| Detalle de Cambios           |
| 1ra Pantalla del Formulario4 |
| 2da Pantalla del Formulario6 |
| Situaciones Especiales7      |
| Cambios Menú Interno         |
| 1ra Pantalla8                |
| Cambios Botones de Consulta  |
| 1ra Pantalla8                |

# Formulario de Ingreso/Confirmación de Ausencias

### **INTRODUCCIÓN**

La principal diferencia con la versión anterior, es que el nuevo formulario permite aprobar un mismo período de ausencia para varias relaciones personas-cargos (desempeños) simultáneamente, mientras que en la versión actual sólo se puede seleccionar un desempeño por vez. Es decir que ya no se realizan confirmaciones de ausencias en relaciones personas-cargos en forma individual, sino que en esta versión se presentan todos los cargos que el agente tenga posibles de imputación del período de ausencia/licencia indicado y se ingresa la misma ausencia para todos ellos a la vez.

Por ejemplo si el agente posee 12 desempeños:

- Con la versión anterior se debían realizar 12 veces los siguientes pasos:
  - o Selección del desempeño
  - Cliqueo del botón "Continuar" para pasar a la 2<sup>da</sup> pantalla.
  - Cliqueo del botón "Confirmar" para concretar el ingreso.
- Con la nueva versión, debido a que permite seleccionar varios desempeños, solo se realiza una sola vez los tres pasos anteriores.

#### Primer Pantalla

| ۲.<br>Maria | probación de :              | ause     | ncias, (sa | rh_aus_aprobacion_educ - e | daus | arh - capaci | i11)       |          |      |      |     |          |          |      |      |          |      |      |      |
|-------------|-----------------------------|----------|------------|----------------------------|------|--------------|------------|----------|------|------|-----|----------|----------|------|------|----------|------|------|------|
| Nro         | . Documento                 | <u> </u> | Тіро       | Apelli                     | do   |              |            |          |      |      |     | Nom      | bres     | 5    |      |          |      |      | Sexc |
|             | 24876771                    |          | DNI 🖵 F/   | ALKENBERG                  |      |              |            | PABLO    | JO   |      |     |          |          |      |      |          |      |      | м    |
| J           | uris. F                     | Régi     | men Códi   | go Inciso                  |      | No           | mbre Auser | ncia     |      |      |     |          | _        | _    |      |          |      | S.   | AMCO |
| M.          | Educ. 👲                     | 459      | 97 3       | 🛨 0 LICENCIA AN            | IUAL | . ORDINAR    | IA         |          |      |      |     |          |          | Re   | qui  | sito     | s    |      |      |
| _           | Inicio                      |          | Fin        |                            |      | Días Tot.    | Años Meses | s Días   |      |      |     |          | _        |      | Tip  | o de     | Días | 5    |      |
| 0           | 7/04/2011                   | 07       | 7/04/2011  | Cargos                     |      | 1            |            | 1        | Cale | enda | rio |          | Cor      | rido | s    |          |      |      | -    |
|             | Cargo                       | L.       | B. Pago    | Caroo / Materia            | Ľ.   | E.T.P.       | Fec Cese   | Sit.Rev. | С    | D    | т   | Hs       | Lu       | Ма   | Mi   | Ju       | Vi : | Sal  | Do   |
| <b>▲</b>    | 545822                      |          | 4343       | Lengua                     | 1.   | 01/03/09     |            | Titular  | Ō    | Ā    | M   | 4        |          |      | Γ    | Π        |      |      |      |
|             | 545833                      |          | 4343       | LENGUA Y LITERATURA I      |      | 01/03/09     |            | Titular  | 3    | A    | M   | 4        | Í.       | Γ    | Ē    | Γ        | Γİ   | х    | x    |
|             | 545845                      |          | 4345       | Lengua                     |      | 01/03/09     |            | Titular  | 0    | A    | M   | 4        | Í.       | Γ    | Π    | Γ        | ΠÌ   | T    |      |
|             | 545906                      |          | 4345       | Lengua                     |      | 01/03/09     |            | Titular  | 3    | A    | М   | 4        | <b>F</b> |      | Γ    | Γ        |      | Х    | Х    |
|             | 545927                      |          | 4346       | Lengua                     |      | 01/03/09     |            | Titular  | 0    | A    | М   | 4        | <b>İ</b> |      | Γ    | Γ        | ΓÌ   | х    | X    |
|             | 545973                      |          | 4346       | Lengua                     |      | 01/03/09     |            | Titular  | 3    | A    | М   | 6        |          |      |      | Γ        |      |      |      |
|             |                             |          |            |                            |      |              |            |          | Γ    |      |     |          |          |      |      |          |      |      |      |
|             |                             |          |            |                            |      |              | <u> </u>   | <u> </u> | ŕ    | Ē    | Ē   | í –      | í-       |      | Ē    | Ē        | ΠÌ   | -i   |      |
|             | i                           |          |            | ,                          |      |              | <u> </u>   | <u> </u> | 'n   | ÷    | H   | <u> </u> | 'n       | F    | H    | H        | Ξì   |      |      |
|             | <u> </u>                    | -        |            |                            | -    |              |            | <u> </u> | ╘    | ⊢    | ⊢   | <u>—</u> | Ŀ        | ┢    | ⊢    | $\vdash$ | H    | -    |      |
|             | <u> </u>                    |          |            |                            |      | I            | <u> </u>   | <u> </u> | ╘    | ⊢    | 닏   | <u> </u> | ┢        | ╘    | 닏    | 닏        |      |      | 느╹   |
|             |                             |          |            |                            |      |              |            | I        | L    |      |     | L_,      |          |      |      |          |      |      |      |
| Т           | Cgos. Re                    | supe     | erados: 6  | Detailes del Cgo           |      | <b></b>      |            |          | _    | _    | _   |          |          |      |      |          |      |      | Þ    |
| Lio.        | Superp.                     | Lic      | . Cgo.     | Lic. Agente Gio            | bale | es LAC       | ) Cgo.     |          |      |      | Tr  | ám. I    | ч.J.     |      | Date | os O     | blig | ator | ios  |
|             | Otros Datos Nueva CONTINUAR |          |            |                            |      |              |            |          |      |      |     |          |          |      |      |          |      |      |      |

Segunda Pantalla

| 🧑 AL          | JSENCIA         | S APF  | кова  | DAS 👘     |                 |           |          |          |           |            |       |           |             |            |       |        |    |
|---------------|-----------------|--------|-------|-----------|-----------------|-----------|----------|----------|-----------|------------|-------|-----------|-------------|------------|-------|--------|----|
| Ause<br>Agent | encia l<br>e    | nfor   | ma    | da:       |                 |           |          | Nom      | bre Ause  | ncia       |       |           |             | Inicio     |       | Fin    |    |
| DNI:          | 248767          | 71 - F | alke  | enberg, P | ablo Jo         |           |          | 5.3      | 0 - Lice  | ncia Anual | Ordii | naria     |             | 07/04/11   | 07    | /04/11 |    |
| Ause          | encias          | Арг    | oba   | das:      | <b>F</b> :-     | D(        |          |          | I         |            | ,     |           |             |            |       |        | _  |
|               | Largo<br>(45833 | 3      | Inc.  | 07/04/11  | FID<br>07/04/11 | Dias<br>1 | HS.      | MID.     | Roomo     | Tipo de D  | ias   | Periodo A | consejado   |            | Hs.   | Min.   | -  |
|               | 45000           | 2      | 0     | 07/04/44  | 07/04/44        | 4         | -        |          | Neering.  | Comdos     | 믝     |           |             |            |       |        | -  |
| 3             | 45900           |        |       | 07704711  | 07704711        | 늗         | $\vdash$ | <u> </u> | Reem      | Corridos   |       |           |             |            |       |        | -  |
| 5             | 45927           | 3      |       | 07704011  | 07704011        | <u> </u>  | $\vdash$ | _        | Kee       | Corridos   |       |           | _           |            |       |        | 4  |
|               |                 |        |       |           |                 |           |          |          | Ree       |            | -     |           |             |            |       |        |    |
|               |                 |        |       |           |                 |           |          |          | Ree       |            | -     |           |             |            |       |        |    |
|               |                 |        |       |           |                 |           |          |          | Ree       |            | -     |           |             |            |       |        |    |
|               |                 |        |       |           |                 |           |          |          | Ree       |            | -     |           |             |            |       |        |    |
| Erro          | res:            |        |       |           |                 |           |          |          |           | •          |       |           |             |            |       |        | ۰. |
|               | Cargo           | Aus    | encia | a erronea | . <u>Nr</u>     | ю. у I    | Descr    | ipciór   | i de Mens | aje        |       | Auser     | ncia aproba | da         |       |        |    |
|               |                 |        |       |           |                 |           |          |          |           |            |       |           |             |            |       |        |    |
|               |                 |        |       |           |                 |           |          |          |           |            |       |           |             |            |       |        |    |
|               |                 |        | — F   |           |                 |           |          |          |           |            |       |           |             |            |       |        |    |
|               |                 |        | - r   |           |                 | —  -      |          |          |           |            |       |           |             |            |       |        | -  |
| 11 m          |                 | -i-    | Ξ'n   | —— i      | — i             | -i-       |          |          |           |            |       |           |             | i          |       |        | -  |
| -i-           |                 |        | -b    | —— i      | —— i-           | —¦-       | _        |          |           |            |       |           |             | i          |       |        | -  |
|               |                 |        | - 1   |           |                 |           |          |          |           |            |       |           |             | — Rouroula | dore  |        |    |
|               |                 | 1      | 1     | CONE      |                 |           | Nu       |          | -         | Poquici    | tos   | Cal       | enderio     | - Acumula  | Canad |        |    |
|               |                 |        |       | CONF      | IT MAR          | .—        | NU       | eva Au   | s.        | Requisi    | 105   | Can       | endanio     | por -      | saryu |        |    |
| Re            | eq. Infor       | mativ  | os    | R         | eporte          |           | Lic.e    | en el C  | go.       | Lic. del   | Ag.   | Gl        | obales      | por A      | gente | 2      |    |

### Detalle de los cambios / 1er Pantalla Del Formulario

La secuencia inicial en el ingreso de la solicitud, no cambia y es la siguiente:

- Ingreso del documento del agente
- Ingreso del código de licencia
- Ingreso del período de la ausencia (Inicio Fin).

Luego de colocar el período se debe presionar el botón "Cargos" (ubicado a la derecha del campo "Fin", una vez que el cursor se posicione allí en forma automática), con lo cual se mostrará en la parte inferior todos los desempeños del agente en los que es posible imputar el periodo de ausencia consignado. El usuario debe seleccionar las relaciones personas-cargos a los que desea imputarle la ausencia tildando el primer casillero. Cuando corresponda (por ej. si se trata de catedráticos) estará habilitada la carga horaria semanal, por lo tanto el usuario deberá ingresar la prestación horaria para cada desempeño seleccionado.

|                                               |              |                      |               |                                           |                               | Botón d          | le ree       | cuperac    | ión        | de d       | esei   | npe     | ños      | ]          |       |        |           | Care handa sama ka kakilin asa        |
|-----------------------------------------------|--------------|----------------------|---------------|-------------------------------------------|-------------------------------|------------------|--------------|------------|------------|------------|--------|---------|----------|------------|-------|--------|-----------|---------------------------------------|
| ¥                                             | ά Αρι        | robación de          | auser         | ncias. (sa                                | rh_aus_aprobacion_educ - edau | isarh - capao    | si11)        |            |            |            |        |         |          |            |       |        |           | Las relaciones personas cargos que    |
|                                               | Nro.         | Document<br>14720475 | <mark></mark> | Tipo<br>NI 🖵 🕅                            | Apellido<br>IUFARREGE         |                  |              | NAI        | DIA EI     | LIZAB      | ETH    | Nomt    | ores     |            |       |        | Sexo<br>F | requieran prestación horaria semanal. |
| Botones de orden: permiten ordenar            | Ju<br>M.E    | ris.<br>duc. 🛓       | Régin<br>459  | nen Códi<br>17 3                          | go Inciso                     | No<br>AL ORDINAF | ombre<br>RIA | Ausencia   |            |            |        |         |          | Requi      | sitos | s      | AMCO      | 7                                     |
| los desempeños por la columna en<br>cuestión. | 03.          | Inicio<br>/03/2011   | 1             | Fin<br>/03/2011                           | Cargos                        | Días Tot.<br>9   | Años         | Meses Día: | s<br>C     | alend      | ario   |         | Corri    | Tip<br>dos | o de  | Días   |           |                                       |
|                                               | ন            | Cargo<br>122413      |               | <ul> <li>B. Pago</li> <li>9266</li> </ul> | Cargo / Materia               | F.T.P.           | Feo          | Cese Sit.F | Rev.       | C D<br>3 C | Т      | Hs<br>2 | Lu to    | la Mi      | Ju Y  | /i Sa  |           |                                       |
|                                               |              | 183839               |               | 9266                                      | Ciencias Sociales (Geogri     | 28/02/11         |              | Titu       | ılar       | 2 B        | м      | 2       |          |            |       |        |           |                                       |
|                                               | $\mathbb{M}$ | 183840               | - 4           | 9266                                      | Ciencias Sociales (Geogr:     | 28/02/11         |              | Titu       | ılar       | 2 C        | Ţ      | 2       | 닏닏       |            | 닏     | X      | x         |                                       |
| Casilla de selección de desempeños            | Ľ            | 536194               | - 4           | 9266                                      | Geografia                     | 28/02/11         |              | Titu       | ılar       | 3 E        | T      | 5       | 닏┝       |            | 닏     | _ X    | ×         |                                       |
|                                               |              | 536181               |               | 9200                                      | Geografia I                   | 28/02/11         |              | Titu       | ilar       | 4 D        |        | 4       | -        |            | ┝┝    |        |           |                                       |
|                                               | E            | 505304               | - 4           | 9200                                      | Geografia I                   | 28/02/11         |              | Intu       | ilar       | 3 D        |        | 5       |          |            | ┝┝    |        |           |                                       |
|                                               | E            | 2100/4               |               | 9200                                      | Ciencias Sociales (Geogra     | - 13/03/00       | _            | The        | Jiar       | 30         |        | 3       | ┝┝       |            | ┢┝┟   |        |           | Datos Obligatorios del artículo       |
|                                               | Ē            | 193445               |               | 0300                                      | Ciencias Sociales (Geogr.     | 20/02/11         | ┢            | Te         | lar<br>lar | 1 U        | M      | 2       | $\vdash$ |            | ┢┝┟   |        |           | solicitado                            |
|                                               | Ē            | 193113               |               | 9399                                      | Ciencias Sociales (Geogr      | 01/04/00         | -            | Titu       | ılar       | 2 D        | M      | 2       | Ηł       |            | -h    |        |           |                                       |
|                                               |              | 481558               | - 1           | 9399                                      | Geografia .                   | 28/02/11         |              | Titu       | ılar       | 3 B        | T      | 2       | μŀ       |            | Έŕ    |        |           |                                       |
|                                               | Т            | Cgos. Re             | scupe         | rados: 1                                  | 7 Detalles del Cgo            |                  | _            |            |            |            |        |         |          | 2          | /     |        | Þ         |                                       |
| Barra de desplazamiento                       | Lic.         | Superp.              | Li            | ic. Cgo.                                  | Lic. Agente Glob              | ales             | LAO (        | Cgo.       | (          | Di         | atos ( | )blig:  | atorio   | 5          | Oti   | os Dat | os        |                                       |
| Botón para seleccionar todos los d            | lese         | mpeños               | \$            |                                           | Tràm. N.J.                    |                  |              |            |            |            |        | N       | ueva     |            | 00    | INTINU | AR        |                                       |

Cuando el artículo solicitado exige el ingreso de datos adicionales se habilitará el botón "Datos Obligatorios" el cual mostrará la ventana de "Datos Obligatorios" desde la cual se pueden ingresar los mismos; por ejemplo en la solicitud de "Licencia Anual Ordinaria" se habilitará este botón y la pantalla de "Datos Obligatorios" será la siguiente:

| 🙀 Datos Obligatorios      |     |
|---------------------------|-----|
| LICENCIA ANUAL ORDINARIA  |     |
| Licencia imputada al año: |     |
|                           |     |
| RETOR                     | IAR |

En caso de que el usuario no complete los ítems de datos obligatorios (recordar que son aquellos que el sistema considera indispensables para poder procesar el ingreso del artículo de ausencias que se desea ingresar) al presionar el botón "CONTINUAR" se exigirá su edición para poder avanzar a la segunda pantalla.

Cuando se seleccionan varias relaciones personas-cargos y se presiona el botón "CONTINUAR" a medida que se van procesando, dichos registros se van sombreando; es decir que el **registro sombreado (de gris) es el que se está procesando.** Además de ser un indicador de avance del proceso, esto permite, cuando hay algún mensaje informativo, identificar el cargo al que se hace referencia. Por ejemplo, la siguiente figura avisa que la ausencia se acorta a la fecha de cese de la relación persona-cargo; es decir que el registro sombreado es al que el sistema hace referencia:

| _          | Inicio   |     | Fin       | _                                                                                       |                           | Días Tot.                                               | Años Mese:                                        | 5 Días                |
|------------|----------|-----|-----------|-----------------------------------------------------------------------------------------|---------------------------|---------------------------------------------------------|---------------------------------------------------|-----------------------|
| 20         | /02/2011 | 03  | 8/03/2011 | Cargos                                                                                  |                           | 12                                                      |                                                   | 12 Ca                 |
|            |          |     |           |                                                                                         |                           |                                                         |                                                   |                       |
|            | Cargo    | L., | B. Pago   | Cargo / Materia                                                                         | _                         | F.T.P.                                                  | Fec Cese                                          | Sit.Rev. I            |
| <u>▲</u> □ | 532726   |     | 9109      | Geografia I                                                                             | ••                        | 10/03/08                                                | 27/02/11                                          | Interino 🗄            |
|            | 571746   |     | 9109      | Geografia II                                                                            |                           | 01/03/10                                                | 27/02/11                                          | Interino :            |
|            | 183840   | •   | 9266      | Ciencias Sociales (Geogr:                                                               | ••                        | 28/02/11                                                |                                                   | Titular :             |
|            | 183840   |     | 9266      | Ciencias Sociales (Geogr:                                                               |                           | 01/04/08                                                | 27/02/11                                          | Interino :            |
|            | 183855   | •   | 9266      | Hs.Articulacion(Geografia                                                               | ••                        | 01/04/08                                                | 27/02/11                                          | Interino :            |
| V          | 210674   |     | 9266      | Geografia                                                                               |                           | 13/03/00                                                |                                                   | Titular :             |
|            | 536194   | •   | 9266      | Geografia                                                                               | ••                        | 28/02/11                                                |                                                   | Titular :             |
|            | 536181   |     | 9266      | Geografia I                                                                             |                           | 28/02/11                                                |                                                   | Titular               |
|            | 505304   |     | 9266      | Geografia I                                                                             |                           | 28/02/11                                                |                                                   | Titular :             |
| <u> </u>   | 210670   |     | 9266      | Geografia                                                                               |                           | 01/04/08                                                | 27/02/11                                          | Interino              |
| ЪП         | 183839   | •   | 9266      | Ciencias Sociales (Geogr:                                                               | ••                        | 28/02/11                                                |                                                   | Titular :             |
| Т          | Cgos. Re | oup | erados: F | orms                                                                                    |                           |                                                         |                                                   | × –                   |
| Lie.       | Superp.  | L   | ic. Cgc   | MAL INFORMADA -<br>cesada y la fecha d<br>al cese. Se acorta la<br>(27/02/2011) (tambié | La<br>efi<br>a au<br>èn p | relación Pei<br>n INFORM/<br>sencia a la<br>ara el reem | rsona-Cargo<br>\DA es post<br>fecha de cr<br>pl.) | está<br>terior<br>ese |
|            |          |     |           | <u>A</u> e                                                                              | ept                       | ar                                                      |                                                   |                       |

En caso de que exista algún inconveniente para imputar la ausencia indicada más arriba aparecerá un mensaje para la relación persona-cargo donde no se puede consignar dicha ausencia y dicho registro se sombreará con color rojo. Es decir que el **registro sombreado de rojo es e l que no se puede procesar.** 

El ejemplo siguiente muestra como el sistema avisa al usuario que no se ingresó la carga o prestación horaria para un cargo catedrático:

|   |   | Cargo   |    | B. Pago     | Cargo / Materia                |      | F.T.P.   | Fec Cese | Sit.Rev. | С | D | т | Hs | Lu | Ма        | Mi        | Ju        | Vi        | Sa     | Do       |
|---|---|---------|----|-------------|--------------------------------|------|----------|----------|----------|---|---|---|----|----|-----------|-----------|-----------|-----------|--------|----------|
| * |   | 122413  |    | 9266        | Geografia                      |      | 18/06/03 |          | Interino | 3 | С | T | 2  |    | $\Box$    | Γ         | $\Box$    | $\square$ | $\Box$ |          |
|   |   | 183839  |    | 9266        | Ciencias Sociales (Geogr:      |      | 28/02/11 |          | Titular  | 2 | в | Μ | 2  | 2  | $\square$ | $\Box$    | $\square$ | $\square$ | X      | X        |
|   |   | 183840  |    | 9266        | Ciencias Sociales (Geogr:      |      | 28/02/11 |          | Titular  | 2 | С | T | 2  | 2  | $\square$ | $\square$ | $\square$ | $\square$ | X      | X        |
|   |   | 536194  |    | 9266        | Geografia                      |      | 28/02/11 |          | Titular  | 3 | E | Т | 5  |    | $\square$ | Γ         | $\square$ | $\square$ | Х      | X        |
|   |   | 536181  |    | 9266        | Geografia I                    |      | 28/02/11 |          | Titular  | 4 | D | T | 4  |    | $\square$ | Γ         | Γ         | Γ         | X      | X        |
|   |   | 505304  |    | 9266        | Geografia I                    |      | 28/02/11 |          | Titular  | 3 | D | T | 5  |    | $\square$ | Γ         |           | Γ         | Γ      |          |
|   |   | 210674  |    | 9266        | Geografia                      |      | 13/03/00 |          | Titular  | 3 | С | Т | 3  |    | $\square$ | Γ         |           | $\square$ | Γ      |          |
|   |   | 536298  | οm | is          |                                | ×    | 28/02/11 |          | Titular  | 1 | С | м | 2  |    | $\square$ | Γ         |           | $\square$ | Γ      |          |
|   |   | 193115  | 0  | <b>b</b> 50 | bligatorio ingresar Carga Hora | iria | 28/02/11 |          | Titular  | 2 | в | м | 2  |    |           | Γ         |           |           | Γ      |          |
|   |   | 193113  | Q  | <b>&gt;</b> |                                |      | 01/04/00 |          | Titular  | 1 | в | M | 2  | Γ  | Ē         | Γ         | Γ         | Γ         | Γ      |          |
| - |   | 481558  |    |             | Aceptar                        |      | 28/02/11 |          | Titular  | 3 | в | T | 2  |    |           |           | Γ         | Γ         | Γ      | Γ"       |
|   | Т | Cgos. R |    |             |                                |      | •        | -        |          |   |   |   |    |    |           |           |           |           |        | <u> </u> |

aLl presionar "Aceptar" el registro con inconvenientes (que no se pudo procesar, esto es: imputar la ausencia) se sombreará con rojo :

|   |                                                                                     | Cargo     |     | B. Pago   | Cargo / Materia             |  | F.T.P. Fec Cese | Sit.Rev. | с | D   | т | Hs | Lu        | Ма        | Mi        | Ju        | Vi        | Sa        | Do 🛛 |
|---|-------------------------------------------------------------------------------------|-----------|-----|-----------|-----------------------------|--|-----------------|----------|---|-----|---|----|-----------|-----------|-----------|-----------|-----------|-----------|------|
| * |                                                                                     | 122413    |     | 9266      | Geografia .                 |  | 18/06/03        | Interino | 3 | С   | T | 2  | $\square$ | $\square$ | $\square$ | Γ         | $\square$ | $\square$ |      |
|   |                                                                                     | 183839    |     | 9266      | Ciencias Sociales (Geogr: . |  | 28/02/11        | Titular  | 2 | в   | M | 2  | 2         | $\square$ |           | Γ         | $\square$ | X         | X    |
|   |                                                                                     | 183840    |     | 9266      | Ciencias Sociales (Geogr: . |  | 28/02/11        | Titular  | 2 | С   | Т | 2  | 2         | $\square$ | $\square$ | $\square$ | $\square$ | X         | x    |
|   | $\overline{\mathbf{v}}$                                                             | 536194    |     | 9266      | Geografia                   |  | 28702/111       | Titular  | 3 | ΞĘ. | Ŧ | 5  | Π         | $\square$ |           |           | $\square$ | Х         | X    |
|   | $\mathbf{\nabla}$                                                                   | 536181    |     | 9266      | Geografia I .               |  | 28/02/11        | Titular  | 4 | D   | T | 4  |           |           |           | Γ         | $\square$ | X         | x    |
|   |                                                                                     | 505304    |     | 9266      | Geografia I                 |  | 28/02/11        | Titular  | 3 | D   | Т | 5  |           |           |           | Γ         |           |           |      |
| _ |                                                                                     | 210674    |     | 9266      | Geografia .                 |  | 13/03/00        | Titular  | 3 | С   | Т | 3  |           | $\square$ |           | Γ         | $\square$ | $\square$ |      |
|   |                                                                                     | 536298    |     | 9341      | Ciencias Sociales (Geogr: . |  | 28/02/11        | Titular  | 1 | С   | М | 2  |           |           |           | Γ         |           |           |      |
|   |                                                                                     | 193115    |     | 9399      | Ciencias Sociales (Geogr: . |  | 28/02/11        | Titular  | 2 | B   | М | 2  |           | $\square$ |           | $\square$ | $\square$ | $\square$ |      |
|   |                                                                                     | 193113    |     | 9399      | Ciencias Sociales (Geogr: . |  | 01/04/00        | Titular  | 1 | B   | М | 2  |           |           |           | Γ         | $\square$ | $\square$ |      |
| - |                                                                                     | 481558    |     | 9399      | Geografia .                 |  | 28/02/11        | Titular  | 3 | в   | Т | 2  |           |           |           | Γ         |           |           | Γ"   |
|   | Т                                                                                   | Cgos. Rec | upe | erados: 1 | 7 Detalles del Cgo          |  | •               |          |   |     |   |    |           |           |           |           |           |           | •    |
|   | Lie, Buperp. Lie, Cgo. Lie, Agente Globales LAO Cgo. Datos Obligatorios Otros Datos |           |     |           |                             |  |                 |          |   |     |   |    |           |           |           |           |           |           |      |
|   |                                                                                     |           |     |           | Trám. N.J.                  |  |                 |          |   |     |   | N  | ueva      | 1         |           | С         | омт       | INU       | IAR  |

Una vez corregido el error (o destildado el cargo con problemas para dejarlo fuera del proceso) se deberá presionar nuevamente el botón "CONTINUAR", con lo cual se procesarán nuevamente todos los registros de desempeños seleccionados.

Si el inconveniente puede ser subsanado de otra forma, para la relación persona cargo que no se pudo procesar en primera instancia se deberá considerar su proceso en forma individual.

Por ejemplo, puede ocurrir que para dicha relación persona cargo corresponda imputar otro artículo de ausencia por tener agotados los límites del código indicado en primera instancia. También puede suceder, por citar otro ejemplo que en dicho desempeño el agente ya se encuentre usufructuando otro artículo, etc.

# Detalle de los cambios / 2da Pantalla Del Formulario

Al presionar el botón "CONTINUAR" se procesan los desempeños seleccionados y se pasa a la segunda pantalla. Allí se muestran los periodos aprobados en la parte superior y en la inferior las inconsistencias generadas (si hubiere, cuando la ausencias consignada en primer pantalla no se puedo consignar en forma idéntica).

| <b>%</b>    | AUSENCIAS APROBADAS        |        |           |           |             |           |           |        |            |                 |             |           |             |          |     |
|-------------|----------------------------|--------|-----------|-----------|-------------|-----------|-----------|--------|------------|-----------------|-------------|-----------|-------------|----------|-----|
| Aus<br>Ager | sencia I<br><sub>Tte</sub> | nfor   | ma        | da:       |             |           |           | Nom    | bre Auser  | ncia            |             |           | Inicio      | Fin      |     |
| DN          | : 147204                   | 75 - N | Aufa      | rrege, Na | adia Elizal | beth      |           | 5.3    | .0 - Licer | ncia Anual Ordi | naria       |           | 03/04/10    | 10/04/*  | 10  |
| Áus         | encias                     | Арг    | oba       | das:      |             | - 4       |           |        |            |                 |             |           |             |          | _   |
| -           | Cargo                      | Cód.   | Inc.      | Inicio    | Fin         | Dias      | Hs.       | Min.   | Ingresar   | Tipo de Días    | Período Aco | nsejado   |             | Hs. Min. | _ C |
|             | 122413                     | 3      | 0         | 03/04/10  | 10/04/10    | 8         |           |        | Reemp.     | Corridos 🔍      |             |           |             |          | 1 : |
|             | 183840                     | 3      | 0         | 03/04/10  | 10/04/10    | 8         |           |        | Ree        | Corridos 🖵      |             |           |             |          |     |
|             | 183855                     | 3      | 0         | 03/04/10  | 10/04/10    | 8         | $\square$ |        | Ree        | Corridos 🖵      |             | <u> </u>  | — <u></u>   |          |     |
|             | 532726                     | 3      | 0         | 03/04/10  | 10/04/10    | 8         | $\square$ |        | Ree        | Corridos 🖵      |             | <u> </u>  | —i=         |          |     |
|             | 536194                     | 3      | 0         | 03/04/10  | 10/04/10    | 8         | $\square$ |        | Ree        | Corridos 🚽      |             |           | — <u></u> _ |          |     |
|             | 571746                     | 3      | 0         | 03/04/10  | 10/04/10    | 8         | $\square$ |        | Ree        | Corridos 🖵      |             | <u> </u>  | —i=         |          |     |
|             |                            |        | $\square$ |           |             | $\square$ |           |        | Ree        |                 |             | <u> </u>  | —i—         |          |     |
| E           |                            |        |           |           |             |           |           |        |            | •               |             |           |             |          | Þ   |
| EIII        | Cargo                      | Aus    | encia     | a erronea | . Nr        | ο. v Ι    | Descr     | ipción | n de Mens  | aie             | Ausenci     | a aprobad | a           |          | _   |
|             |                            |        |           |           |             |           |           |        |            |                 |             |           |             |          | _   |
| Tr          |                            | -(-    | -ŕ        | — í       | —           | -ŕ        |           |        |            |                 |             | ίπ        | i —         |          | _   |
| - Ir        |                            | -i-    | -r        | —— i      | — i         | -i-       |           |        |            |                 |             | i—i—      | i           |          | _   |
| - l'r       |                            |        | -r        | ——'r      | —           | -i-       |           |        |            |                 |             | i—i—      | i           |          | _   |
| l lie       |                            |        | —h        |           |             | —h        |           |        |            |                 |             | <u> </u>  |             |          | _   |
|             |                            |        |           |           |             |           |           |        |            |                 |             |           |             |          | _   |
|             |                            |        |           |           |             |           |           |        |            |                 |             |           |             |          |     |
|             |                            |        |           |           |             |           |           |        |            |                 |             |           | - Acumula   | adores — | 1   |
|             |                            |        |           | CONF      | IRMAR       |           | Nue       | eva Au | IS.        | Requisitos      | Calen       | dario     | por l       | Cargo    |     |
|             | Req. Infor                 | mativo | os        | Re        | eporte      |           | Lic.e     | n el C | go.        | Lic. del Ag.    | Glob        | ales      | por A       | Igente   |     |

Los periodos aprobados quedan ordenados por id. de cargo y por fecha de inicio de la ausencia. En la parte inferior se muestran los errores que se pudieron haber producido, tal cual se visualiza hoy en el formulario a ser reemplazado. Por ejemplo si el agente tiene aconsejado por salud laboral, en 4 desempeños, un 5.a desde el 05/04/10 al 07/04/10, si se intenta aprobar el 5.a por el periodo 03/04/10 al 10/04/10, por cada desempeño se insertarán 3 ausencias , que se verán así:

| Periodo                 | Artículo                   |
|-------------------------|----------------------------|
| 03/04/2010 - 04/04/2010 | 99.9 (por exceso inferior) |
| 05/04/2010 - 07/04/2010 | 5.a (recuperado)           |
| 08/04/2010 - 10/04/2010 | 99.9 (por exceso superior) |

| 1    | AUSENCIAS APROBADAS |        |      |            |            |         |           |               |          |         |              |              |          |        |        |          |        |       |        |         |
|------|---------------------|--------|------|------------|------------|---------|-----------|---------------|----------|---------|--------------|--------------|----------|--------|--------|----------|--------|-------|--------|---------|
| Aus  | sencia l            | nfor   | ma   | ada:       |            |         |           | Nor           | bro live |         | i            |              |          |        |        |          |        |       | Fin    |         |
| DN   | ne<br>1: 147204     | 75 . N | Murf | arrege.    | Nadia Eliz | abeth   |           | 5.5           | a . Lic  | enc     | ia<br>Por Fi | nferm        | edad     | De Co  | orta I | 03       | /04/10 | 1     | 0/04/4 | 10      |
| Aus  | sencias             | Apr    | ob   | adas:      |            | abea    |           |               | a - Lic  | cine    |              |              | cuau     | 0000   |        |          | 04/10  | 1.1   |        |         |
|      | Cargo               | Cód.   | Inc  | . Inicio   | Fin        | Días    | Hs.       | Min.          | Ingres   | аг      | Tipo de D    | lías         | Perío    | do Aco | nseja  | do       |        | Hs.   | Min.   | C       |
|      | 193112              | 99     | 9    | 03/04/10   | 0 04/04/10 | ) 2     |           |               | Reem     | р.      | Corridos     | -            |          |        |        |          |        |       |        | <b></b> |
|      |                     | 5      | а    | 05/04/10   | 07/04/1    | 3       |           | $\square$     | Ree.     |         | Corrid       | Ţ            | 05/04    | V2010  | 07.    | /04/2010 | 3      |       |        |         |
|      |                     | 99     | 9    | 08/04/10   | 10/04/1    | 3       | $\square$ | $\square$     | Ree.     |         | Corridos     |              |          |        | í      |          | - [    | Ē     | Ē      | Ē       |
|      | 193113              | 99     | 9    | 03/04/10   | 04/04/1    | 2       | $\square$ |               | Ree.     |         | Corridos     |              |          |        | í —    |          | - [    | ĺΠ    | ĺΠ     |         |
| Г    |                     | 5      | а    | 05/04/10   | 07/04/1    | 3       |           |               | Ree.     |         | Corrid       | Ţ            | 05/04    | J/2010 | 07.    | /04/2010 | 3      | ĺΠ    | ĺΠ     | Ē       |
| Г    |                     | 99     | 9    | 08/04/10   | 10/04/10   | 3       |           |               | Ree.     |         | Corridos     |              |          |        | í      |          | -1-    | 'n    | 'n     |         |
|      | 193114              | 99     | 9    | 03/04/10   | 04/04/10   | 2       |           | $\square$     | Ree.     |         | Corridos     |              |          |        | í      |          |        | Ē     | Ē      | Ē       |
| Erro | ores.               |        |      |            |            |         |           |               |          |         | •            |              |          |        |        |          |        |       |        | F       |
|      | Cargo               | Aus    | enci | ia erronea |            | Nro. у  | Desci     | ripción       | n de Mer | nsaj    | e            |              |          | Ausend | іа арг | obada    |        |       |        |         |
|      | 193112              | 3      | a i  | 03/04/10   | 10/04/10   | 702 i   | (of di    | fereno        | ia Héxiq | EŝŌ     | INFERIO      | R-ientri     | ē        | 99     | 9      | 03/04/   | 2010   | 04/   | 4/201  | 0       |
|      |                     | 13     | a)   | 03/04/10   | 10/04/10   | 6117 3  | e ini     | <u>tórina</u> | ipara es | ste jo  | ódigo ini    | ai ja jainte | <u>ة</u> | 5      | а      | 05/04/   | 2010   | 07/   | 4/201  | 0       |
|      |                     | 5      | a i  | 03/04/10   | 10/04/10   | 703 i   | (oř. di   | ferenio       | iai-EXC  | EŝO     | SUPERIO      | R ent        | e        | 99     | 9      | 08/04/   | 2010   | 10/   | 4/201  | 0       |
|      | 193113              | 3      | a:   | 03/04/10   | 10/04/10   | 702     | (oř. di   | feferió       | ial-EXC  | EŝO     | INFERIO      | R- entr      | ē        | 99     | 9      | 03/04/   | 2010   | 04/   | 4/201  | 0       |
| Ī    |                     | 13     | a i  | 03/04/10   | 10/04/10   | 6117 3  | e ini     | -<br>ORMA     | ipara es | ste o   | ódigo (n)    | alia lainte  | ÷        | 5      | а      | 05/04/   | 2010   | 07/   | 4/201  | 0       |
|      |                     | 13     | a i  | 03/04/10   | 10/04/10   | 703 i P | (ór:di    | ferenio       | ia:-EXC  | EŚÖ     | SUPERIO      | Rijenti      | è        | 99     | 9      | 08/04/   | 2010   | 10/   | 4/201  | 0       |
| -    |                     |        |      |            |            |         |           |               |          |         |              |              | . —      |        |        |          | cumul  | adore | s —    |         |
|      | CONFIRMAR Nu        |        |      |            |            |         | eva Au    | s.            |          | Requisi | itos         |              | Calen    | dario  |        | por      | Cargo  | ,     |        |         |
|      | Req. Infor          | mative | os   |            | Reporte    |         | Lic. e    | en el C       | go.      |         | Lic. del     | Ag.          |          | Glob   | ales   |          | por    | Agent | e      |         |

Una vez que se constata que los datos ingresados son los correctos y se está de acuerdo con lo propuesto por el sistema, se presiona el botón "CONFIRMAR" para concluir el proceso de aprobación. De lo contrario, al presionar el botón de regreso a la 1er pantalla (flecha) se cancela el mismo.

# Detalle de los cambios / Situaciones Especiales.

### Prestación Horaria No Convencional

Para los casos en que el agente tenga una prestación horaria no convencional, después de seleccionar el desempeño, el usuario debe des tildar la casilla "Conv." con lo cual se le permite el ingreso de la prestación horaria según corresponda.

|                                                                                                    |                                                                                                    | Tipo d<br>(Convencio                                                            | e prestación horaria<br>onal o No Convencional) |
|----------------------------------------------------------------------------------------------------|----------------------------------------------------------------------------------------------------|---------------------------------------------------------------------------------|-------------------------------------------------|
| Aprobación de ausencias. (sarh_aus_aprobacion_educ • ma         Nro. Documento       Tipo       Apellic         11278666       DNI ▼       ESPER         Juris:       Régimen Código       noiso         M.Salud       1919       12       0       CARPETA MED         Inicio       Fin       07/04/2011       Cargos         I 10523723       0       Analista Programador y Otr         I       I       I       I         I       I       I       I         I       < | Ausarh - capaoi11)<br>Jo<br>GABRIEL H<br>Nombre Ausencia<br>DICA<br>Días Tot. Años Meses Días<br>1 1 1 Cal.<br>Hs. Lu Ma, Mi, Ju Vi, Sa Do<br>35 1 1 1 1 Cal.<br>Hs. Lu Ma, Mi, Ju Vi, Sa Do<br>1 1 1 1 Cal.<br>Hs. Lu Ma, Mi, Ju Vi, Sa Do<br>1 1 1 1 Cal.<br>Hs. Lu Ma, Mi, Ju Vi, Sa Do<br>1 1 1 1 Cal.<br>Hs. Lu Ma, Mi, Ju Vi, Sa Do<br>1 1 1 1 Cal.<br>Hs. Lu Ma, Mi, Ju Vi, Sa Do<br>1 1 1 1 Cal.<br>Hs. Lu Ma, Mi, Ju Vi, Sa Do<br>1 1 1 1 Cal.<br>Hs. Lu Ma, Mi, Ju Vi, Sa Do<br>1 1 1 1 Cal.<br>Hs. Lu Ma, Mi, Ju Vi, Sa Do<br>1 1 1 1 Cal.<br>Hs. Lu Ma, Mi, Ju Vi, Sa Do<br>1 1 1 1 Cal.<br>Hs. Lu Ma, Mi, Ju Vi, Sa Do<br>1 1 1 1 1 1 1 1 1 1 1 1 1 1 1 1 1 1 1 | Nombres Sex<br>IORACIO<br>Aus. Ant. Habiles<br>Lu Ma Mi Ju Vi Sa DoConv. Hs. Mr | e prestación horaria<br>onal o No Convencional) |
|                                                                                                    |                                                                                                    | Nueva CONTINUAR                                                                 | 1                                               |

#### Ingreso de otros datos relativos al cargo

Ciertos artículos requieren el ingreso de datos que pueden variar de cargo en cargo, por lo tanto su ingreso es a nivel del desempeño. Estos datos se ubican a la derecha de la prestación horaria del agente. Este es el caso de los siguientes artículos:

- artículos que requieren horas y minutos, por ejemplo "Permiso Gremial".
- artículos que requieren horas de guardia (para determinados tipos de cargos y jurisdicciones).

### Cambios en Menú Interno / 1er Pantalla

Al menú interno se le agregó una opción llamada "Consultas", en la cual se colocaron las opciones de consulta (que anteriormente estaban ubicadas en el menú "Procesos"). Por lo tanto las opciones de menú quedan definidas de la siguiente manera:

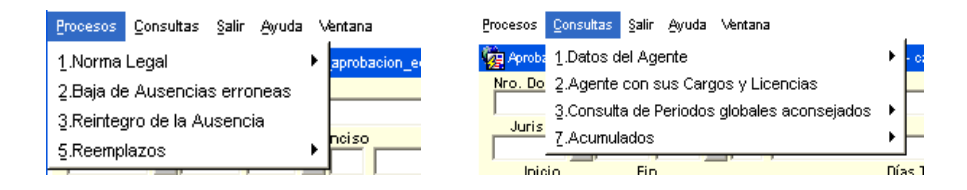

Además en el menú "Consultas" se agregó la opción "7. Acumulados" la cual contiene la funcionalidad de los botones de consulta de acumulados ubicados en la primer pantalla. La siguiente figura muestra dicha opción:

| Procesos Consultas Salir Ayuda Ventana      |                                 |
|---------------------------------------------|---------------------------------|
| Poroba 1.Datos del Agente                   | ► - capaci11)                   |
| Nro. Do 2.Agente con sus Cargos y Licencias |                                 |
| 3.Consulta de Periodos globales aconsejados |                                 |
| M.Edu Z.Acumulados                          | Por Agente 🔸 RTA DURACION - CON |
| Inicio Fin                                  | D Por Cargo 🔸 Mensual/Anual     |
| 03/03/2011 Cargos                           | En el Cargo ario                |

### Cambios en Botones de Consulta / 1er Pantalla

Con el fin de mantener más despejada la 1er pantalla del formulario nuevo, se eliminaron (colocándose su funcionalidad en el menú) y reubicaron algunos botones mientras que a otros se les cambio su denominación.

Los cambios son los siguientes:

- se eliminaron los botones de "Acumulados Generales" y su funcionalidad se colocó en el menú interno, como se detalló anteriormente.
- se agregó el botón "Datos Obligatorios" que permite ingresar (o consultar) los datos obligatorios del artículo (solo se habilita si el artículo exige el ingreso de datos adicionales). En este botón se encuentran las mismas funciones existentes los "tags", "orejas" o "solapas" del formulario a reemplazar.
- el botón "Trámites No Just." (que muestra los trámites que el ASYT no justifica al agente), antes ubicado en la solapa "Datos del Cargo" ahora se denomina "Trám.
   N.J." y se ubica a la izquierda del botón "Datos Obligatorios".

- se habilita el **"LAO Cargo"** o el de "**LAO Agente"**, según el régimen de licencias seleccionado junto al código de licencia.
- el botón "Acons./Globales" (que muestra los aconsejamientos globales del agente) ahora se denomina **"Globales**".
- el botón de "Requisitos" (que muestra los requisitos del artículo) ahora se ubica a la derecha del nombre de la ausencia, en la parte superior derecha del nuevo formulario.
- se creó la opción de menú "Consultas" en la cual se colocaron las opciones de consulta que estaban ubicadas en el menú "Procesos". Por lo tanto las opciones de menú quedan de la siguiente manera:

| Procesos Consultas Datos Salir Ayuda | a ∿ <u>P</u> rocesos | Consultas Datos Salir Ayuda Ventana         |   |          |
|--------------------------------------|----------------------|---------------------------------------------|---|----------|
| 1.Norma Legal 🔹 🕨 apro               | obac 🙀 Aproba        | <u>1</u> .Datos del Agente                  | • | capaci11 |
| 2.Baja de Ausencias erroneas 📃       | Nro. Do              | 2.Agente con sus Cargos y Licencias         | [ |          |
| 3.Reintegro de la Ausencia           | E 147                | 3.Consulta de Periodos globales aconsejados |   |          |
| 5.Reemplazos                         | so Juris M.Eduy      | 7.Acumulados                                | • | Nomt     |

#### Formulario Actual

| Lio. Superpuestas Lio. en el Cargo |     | Lic. del Agente Acons./Globales |             |            | Requisitos | Otros Datos |  |
|------------------------------------|-----|---------------------------------|-------------|------------|------------|-------------|--|
| Por Agente                         | dos | Generales<br>Por Nro. de Cargo  |             | LAO Cargo  |            |             |  |
| Mens./Anual Carrera/AT/EP/E        |     | Mensual/Anual                   | en el Cargo | LAO Agente | Nueva      | CONTINUAR   |  |

#### Formulario nuevo

| T Cgos. Re   | cuperados: 17 | Detalles del Cgo |          |          |                    | Þ           |
|--------------|---------------|------------------|----------|----------|--------------------|-------------|
| Lio. Superp. | Lic. Cgo.     | Lic. Agente      | Globales | LAO Cgo. | Datos Obligatorios | Otros Datos |
|              |               | Trám. N.J.       |          |          | Nueva              | CONTINUAR   |